## 1. SAVE A LIST OF API NUMBERS (FROM GEOGRAPHIX DISCOVERY)

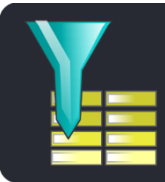

Launch Geographix Query Builder.

# Export a list of API numbers from your project.

| 7 🖻           | ) 🌄 🔋 📼                                                                                                    | QueryB                  | uilder - Cana                         | dianCoun          | ty_APIs.v | vbf - OK                         | _Wells_N                                                                                                    | NAD83_2012                                                                                                    | 213               |      |             | ×     |
|---------------|----------------------------------------------------------------------------------------------------|-------------------------|---------------------------------------|-------------------|-----------|----------------------------------|----------------------------------------------------------------------------------------------------|----------------------------------------------------------------------------------------------------|-------------------|------|-------------|-------|
| <b>V</b>      | lome Print                                                                                                    |                         |                                       |                   |           |                                  |                                                                                                    |                                                                                                    |                   |      | G           | - 0 - |
| New<br>Filter | lew/Open                                                                                                    | ⊻<br>Run                | ∑<br>Sunt<br>Clear<br>Grid<br>Results | Export<br>Results | Tools     | View                             | ●<br>Format                                                                                                    | Clipboard                                                                                                    | GVERSE<br>& GGX → |      |             |       |
| Drag and dr   | on item(s) from                                                                                                    | tree to grid            |                                       |                   |           | 05 Re/                           | ord(s)                                                                                                    |                                                                                                    | Droject Fo        | Ider | \\top\/aa   |       |
|               | LES<br>Checkshot Static<br>Completions<br>Congressional Lo<br>Core Analysis<br>Core Description<br>Dipmeter Data<br>DLS Locations<br>Documents<br>DST<br>DST Chamber Re<br>DST Fluid Proper<br>DST Fluid Proper<br>DST Pipe Recove<br>DST Pressures | ecovery<br>ties<br>ery  |                                       |                   | ~         |                                  | HD<br>35017<br>35017 | 2059800<br>2059700<br>2059500<br>2059500<br>2059300<br>2059200<br>2059100<br>2059000<br>2058900<br>2058900<br>2058800 |                   |      | ((tony (gg) |       |
|               | Faults<br>Faults                                                                                                    | eriais                  |                                       |                   |           |                                  | <pre> 35017 35017 35017 </pre>                                                                                                    | 2058600<br>2058500                                                                                                    |                   |      |             | ~     |
|               | nitial Potential                                                                                                    |                         |                                       |                   |           | <                                |                                                                                                    |                                                                                                    |                   |      |             | >     |
|               | Log Curves<br>MicroseismicEve<br>MicroseismicPre<br>Monthly Produc<br>NE Locations                                                                                                    | ents<br>essures<br>tion |                                       |                   |           | Spy<br>Field:<br>Table:<br>Sort: | Well II<br>Well H                                                                                                    | )<br>leader<br>orted)                                                                                                 |                   |      |             |       |
|               | Offebore Locatio                                                                                                    |                         |                                       |                   |           | Show:                            |                                                                                                    | ×                                                                                                    |                   |      |             | -     |

# Export the list of API numbers to a Text (Tab Delimited) file. Note the location of the exported file.

| ueryBuilder Resu                                | ults                         |         | ×                            |
|-------------------------------------------------|------------------------------|---------|------------------------------|
| $\leftrightarrow \rightarrow \uparrow \uparrow$ | « OK » OK_Wells_N            | ٽ ×     | , ○ Search OK_Wells_NAD83_20 |
| File nam <mark>e</mark> :                       | OKCanadianCounty.txt         |         | ~                            |
| Save as type                                    | Text (Tab Delimited) (*.txt) | ]       | ~                            |
| ✓ Browse Folders                                |                              |         | Save Cancel                  |
| Example export file:                            | 📕 OKCanadianCounty.txt -     | Notepad |                              |
|                                                 | File Edit Format View        | Help    |                              |
|                                                 | 35017200350000               |         |                              |
|                                                 | 35017200430000               |         |                              |
|                                                 | 35017200680000               |         |                              |

#### 2. LOAD THE Exported API LIST INTO WLS (wls.mjlogs.com)

# Sign in to wls.mjlogs.com

# Click on the "Cart" tab

#### Click on "Load From File". Browse to locate the file you exported.

| Мар        | Well L          | ist C        | art - 0 Wells 🌖 | User Guide                                                                                                    | Customer Info                                                                                                    |                                                                                              |
|------------|-----------------|--------------|-----------------|----------------------------------------------------------------------------------------------------|----------------------------------------------------------------------------------------------------|----------------------------------------------------------------------------------------------|
| Remove All | Remove Selected | Deselect all | Load From File  | Download Lo                                                                                                    | g Files                                                                                                    |                                                                                              |
| API#       | Location        | 🕴 Orig       | jinal Operator  | Load API Numbe                                                                                                    | rs from local file                                                                                                    | ×                                                                                            |
|            |                 |              |                 | <ul> <li>Valid files have CS column</li> <li>API numbers may</li> <li>API numbers four Wells with location</li> <li>Browse No file</li> </ul> | W or TXT format, with a<br>y be 10, 12 or 14 digits<br>nd in our library will be a<br>ns will be highlighted on<br>selected. | an API number as the first<br>in length<br>added to the Cart and<br>the map<br>Process Close |

## Click "Process" and "Close". API numbers that matched are added to the "Cart"

| Мар            | Well Li           | ist        | Cart - 20 Wells |        | User Guide                      | Customer Info                                         |                              |          |
|----------------|-------------------|------------|-----------------|--------|---------------------------------|-------------------------------------------------------|------------------------------|----------|
| Remove All     | Remove Selected   | Deselect a | Load Fro        | m File | Download L                      | og Files                                              |                              |          |
| API#           | Location          |            | Original Ope    | ratoi  | load API Numb                   | ers from local file                                   | ×                            |          |
| 350172003500   | 00 IN - SWNE 25-  | 13N-9W     | PAN AMERICAN    |        | Valid files have (              | °SV or TXT format_with                                | h an API number as the first | g, Sor   |
| 350172004300   | 00 IN - CSWNE 29  | 9-13N-9W   | CONOCO          |        | column                          |                                                       | ta in lan ath                | ensity,  |
| 350172006800   | 00 IN - NWSE 25-  | 12N-10W    | SAMEDAN         |        | API numbers m<br>API numbers fo | ay be 10, 12 or 14 digi<br>und in our library will be | e added to the Cart and      |          |
| 350172007800   | 00 IN - NENE 32-1 | .3N-9W     | PAN AMERICAN    |        | Wells with locati               | ions will be highlighted (                            | on the map                   | ensity   |
| 350172014200   | 00 IN - NENW 28-  | 12N-9W     | SUN OIL         |        | Browse OKC                      | anadianCounty.txt                                     |                              | Acous    |
| 350172017200   | 00 IN - CNENE 25  | -11N-5W    | CONOCO          | ι      | Jpload complet                  | e.                                                    |                              | sity, Si |
| 350172026900   | 00 IN - CNESE 13- | 14N-6W     | RODMAN CORP     |        |                                 |                                                       |                              | sity     |
| 350172027800   | 00 IN - W2NESE 1  | 1-10N-5W   | WILSHIRE        |        |                                 |                                                       | Process Close                | Resisti  |
| Showing 1 to 8 | of 20 wells Exp   | oort List  |                 |        |                                 |                                                       |                              |          |

#### 3. DOWNLOAD WELL LOGS FOR THE WELLS IN THE LIST

### Click "Download Log Files"

Click Copy to Clipboard" (This is the key you will need to provide to the download program)

| Мар               | Wellu                     | st Ca               | art - 0 Wells | User Guide                                                                                                    | Customer Info                                                                                                    |                                                                                                    |
|-------------------|---------------------------|---------------------|---------------|----------------------------------------------------------------------------------------------------|----------------------------------------------------------------------------------------------------|----------------------------------------------------------------------------------------------------|
| Remove Al<br>API# | Remove Selected  Location | Deselect al<br>Orig | Load From Fi  | e Download<br>Download Log                                                                                                    | Log Files                                                                                                    | 8                                                                                                    |
|                   |                           |                     |               | <ul> <li>20 wels are now</li> <li>The LogFetcher</li> <li>Your Download</li> <li>Important: Copy</li> <li>again</li> <li>To begin the Ins</li> </ul> | ready for you to download<br>program will prompt you fo<br>Key is ESPIDE<br>y or write down this code be<br>tailation of LogFetcher, MJ's | d using the MJ Logs LogFetcher program<br>or a Download Key<br>Copy To Clpboard<br>efore closing this window as it will not be displayed<br>is retrieval program, Click <u>here</u> |
|                   |                           |                     |               |                                                                                                    |                                                                                                    | Got It!                                                                                                    |

Launch MJ LogFetcher (Installed when entitlement to download logs is set up) Select the directory to download logs in to.

Paste the download key

Click "Download"

| 📑 MJ LogFetcher v | 1.5                 |                       | _       | · 🗆 | × |
|-------------------|---------------------|-----------------------|---------|-----|---|
|                   | MJ Log F            | File Download Utility |         |     |   |
| Directory:        | C:\Geology\OK\Lo    | ogs                   |         |     |   |
| Download Key:     | E32DD6              |                       |         |     |   |
| X Cancel 17       | wells remaining (20 | ) total wells)        |         |     |   |
|                   |                     | 15%                   |         |     |   |
| 0                 | Help                | × Exit                | History | /   |   |

## 4. IMPORT THE WELL LOGS INTO GEOGRAPHIX DISCOVERY

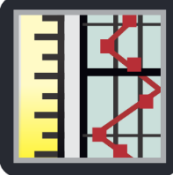

Launch Geographix Depth Registration

## Select File | Import | GGX (DRA files)

| DepthRegistration - OK_Wells_NAD83_20121                             | 3 — 🗆                                                          | × |
|----------------------------------------------------------------------|----------------------------------------------------------------|---|
| File Edit View Tools Web Help<br>New<br>Open Well<br>Open Image File | I 🕀 🗖 🔿 🖕                                                      | I |
| Import •                                                             | GGX (DRA files)                                                |   |
| Export GGX DRA<br>Image File Home and Scan Tool                      | MJ Systems (REG files)<br>TGS (SIF files)<br>PETRA (LIC files) |   |
| Exit                                                                 | IHS RasCalML (XML files)                                       |   |

# Click "Import all files in the directory"

Select the path to the downloaded logs. Check "Copy image ..." and "Import image ..." as you wish. Click "Import"

| Import only the selected files                       | <ul> <li>Import all files in the directory</li> </ul> |        |
|------------------------------------------------------|-------------------------------------------------------|--------|
| Path: C:\Geology\OK\Logs                             |                                                       | Browse |
|                                                      | Files to be imported                                  | 1      |
| 35017200350000_Acoustilog_N                          | lainPass_5in_3_5.dra                                  |        |
| 35017200350000_Elogs_MainP                           | ass_2in_1_1.dra                                       |        |
| 35017200350000_Elogs MainP                           | <u>ass 2in 2 3.dra</u>                                |        |
| C                                                    | r. a 4a 4                                             | >      |
| Copy image files to the Proje                        | ct CurveData folder                                   |        |
|                                                      |                                                       |        |
| ] Import image files if UWI is n                     | ot present in Project Database                        |        |
| Import image files if UWI is n<br>Well ID Processing | ot present in Project Database                        |        |

Message displays when import is complete

| DepthRegistration                                                                                                    | - OK_Wells_NAD83_201213                                                                                                    |                                                            |                                 |                                                 |        |
|----------------------------------------------------------------------------------------------------|----------------------------------------------------------------------------------------------------|------------------------------------------------------------|---------------------------------|-------------------------------------------------|--------|
| Edit View Too                                                                                                    | ols Web Help                                                                                                    |                                                            |                                 |                                                 |        |
|                                                                                                    |                                                                                                    |                                                            |                                 |                                                 |        |
| Open Well                                                                                                    |                                                                                                    |                                                            |                                 |                                                 | ]      |
| WellBase Filter: <n< td=""><td>lone&gt;</td><td></td><td></td><td>* Re</td><td>-Query</td></n<>                                                                                                    | lone>                                                                                                    |                                                            |                                 | * Re                                            | -Query |
| <ul> <li>Display wells with</li> <li>Display wells with</li> <li>Display all wells in</li> </ul>                                                                                                    | depth registration<br>out depth registration<br>Project/AOI                                                                                                    |                                                            |                                 | ł                                               | Find   |
| <ul> <li>Display wells with</li> <li>Display wells with</li> <li>Display all wells in</li> <li>Wells ID</li> </ul>                                                                                                    | depth registration<br>out depth registration<br>Project/AOI<br>Operator                                                                                                    | Well Name                                                  | Well #                          | TD                                              | ind    |
| <ul> <li>Display wells with</li> <li>Display wells with</li> <li>Display all wells in</li> <li>Wells ID</li> <li>35017203310000</li> </ul>                                                                                                 | depth registration<br>out depth registration<br>Project/AOI<br>Operator<br>EOG (OKLAHOMA) INC                                                                                        | Well Name<br>JONES                                         | Well #                          | TD<br>6400.00                                   | Find   |
| <ul> <li>Display wells with</li> <li>Display wells with</li> <li>Display all wells in</li> <li>Wells ID</li> <li>35017203310000</li> <li>35017205460000</li> </ul>                                                                         | depth registration<br>out depth registration<br>Project/AOI<br>Operator<br>EOG (OKLAHOMA) INC<br>TE-RAY RESOURCES LLC                                                                | Well Name<br>JONES<br>HOOVER                               | Well #<br>1<br>1                | TD<br>6400.00                                   | ind    |
| <ul> <li>Display wells with</li> <li>Display wells with</li> <li>Display all wells in</li> <li>Wells ID</li> <li>35017203310000</li> <li>35017205460000</li> <li>35017205470000</li> </ul>                                                 | depth registration<br>out depth registration<br>Project/AOI<br>Operator<br>EOG (OKLAHOMA) INC<br>TE-RAY RESOURCES LLC<br>EIGHT ROUND CORPOR.                                         | Well Name<br>JONES<br>HOOVER<br>EVERY                      | Well #<br>1<br>1<br>1           | TD<br>6400.00<br>7870.00                        | ind    |
| <ul> <li>Display wells with</li> <li>Display wells with</li> <li>Display all wells in</li> <li>Wells ID</li> <li>35017203310000</li> <li>35017205460000</li> <li>35017205470000</li> <li>35017207740000</li> </ul>                         | depth registration<br>out depth registration<br>Project/AOI<br>Operator<br>EOG (OKLAHOMA) INC<br>TE-RAY RESOURCES LLC<br>EIGHT ROUND CORPOR.<br>MACK ENERGY CO                       | Well Name<br>JONES<br>HOOVER<br>EVERY<br>PALMER            | Well #<br>1<br>1<br>1<br>1      | TD<br>6400.00<br>7870.00<br>9650.00             | ind    |
| <ul> <li>Display wells with</li> <li>Display wells with</li> <li>Display all wells in</li> <li>Wells ID</li> <li>35017203310000</li> <li>35017205460000</li> <li>35017205470000</li> <li>35017207740000</li> <li>35017207790000</li> </ul> | depth registration<br>out depth registration<br>Project/AOI<br>Operator<br>EOG (OKLAHOMA) INC<br>TE-RAY RESOURCES LLC<br>EIGHT ROUND CORPOR<br>MACK ENERGY CO<br>PETROLEUM INVESTME! | Well Name<br>JONES<br>HOOVER<br>EVERY<br>PALMER<br>CROWLEY | Well #<br>1<br>1<br>1<br>1<br>2 | TD<br>6400.00<br>7870.00<br>9650.00<br>11701.00 | ind    |

The raster logs are now available in your Geographix Discovery project.

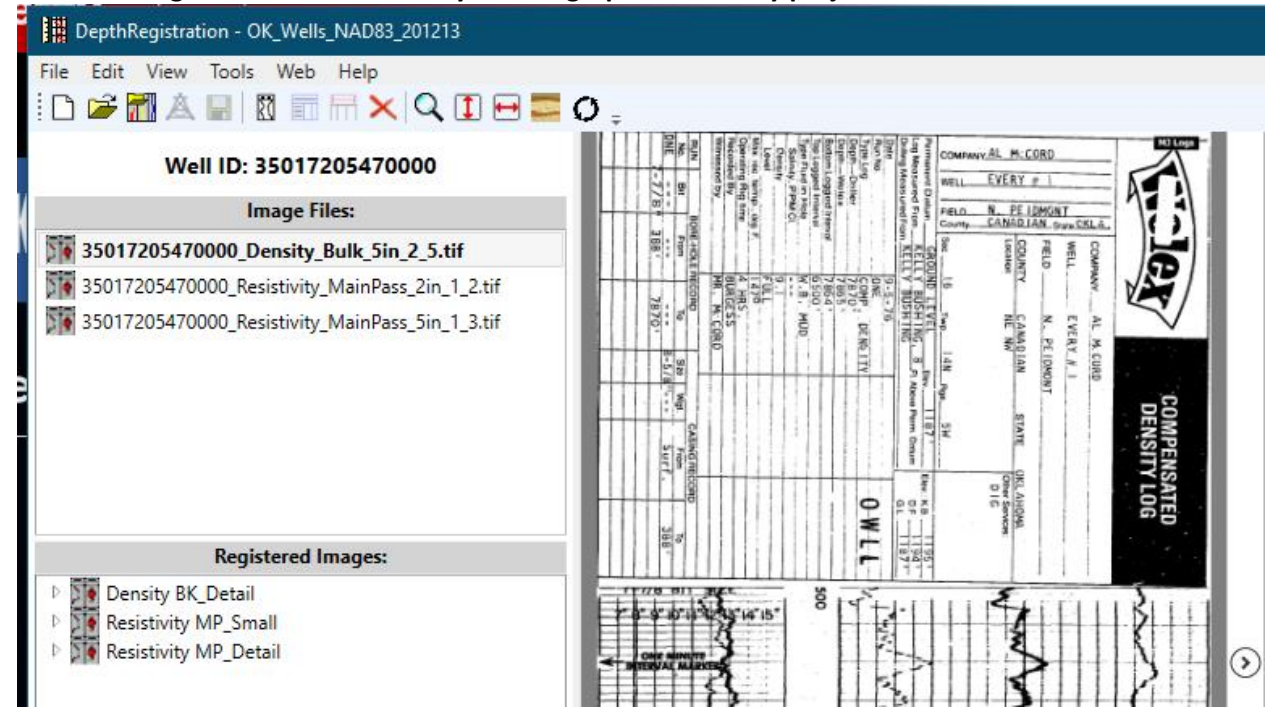